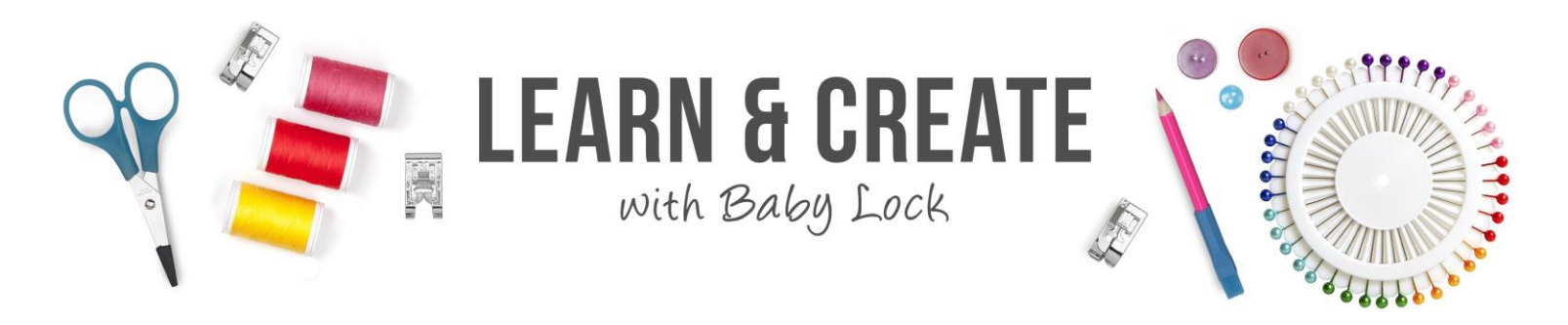

# Updating Your Baby Lock Valiant with IQ Designer

If your Baby Lock Valiant did not come with IQ Designer built into your machine, get the free update over at <u>http://babylock.com/downloads/</u> and follow this video to learn how to update your Valiant to enable its IQ Designer capabilities!

**Table of Contents** 

| Do You Need this Update?          | 1 |
|-----------------------------------|---|
| Get the Free Update               | 2 |
| Install the Update in the Valiant | 4 |
| Unlock the IQ Update              | 6 |

### Do You Need this Update?

- 1. If your Valiant came without the IQ Designer already loaded in the machine, this video will show you how to download and install the update ta add IQ Designer to your Valiant
- 2. If you already have IQ Designer loaded in your Valiant, you will have an IQ

icon **EXERCISE** in the lower right corner of the LCD screen like the machine shown at the right in the image below

3. If you do not have an IQ icon **ECCO**, like the machine at the left in the picture, then you will want to watch this video to see how to add IQ to your Valiant

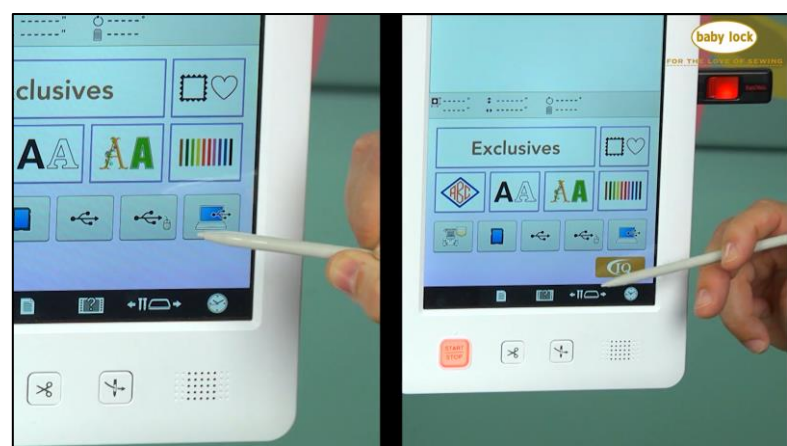

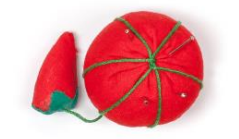

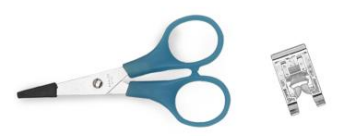

### **Get the Free Update**

- 1. Go to the Baby Lock website at www.Babylock.com
- 2. Left click Support at the top right of the page

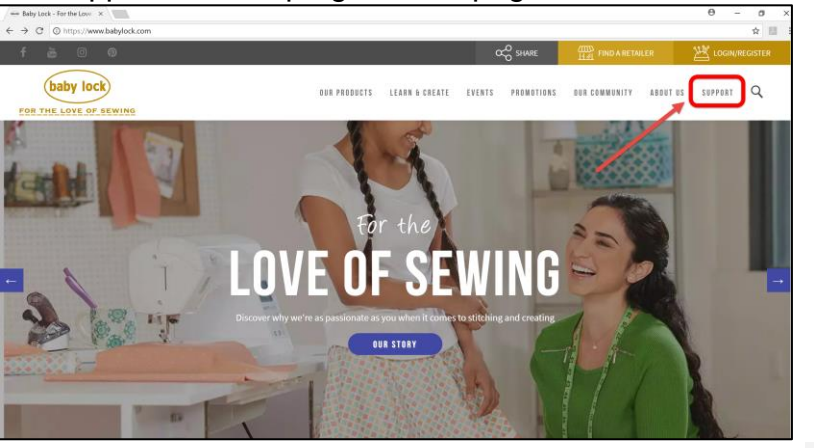

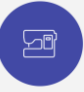

3. On the Support page, scroll down and select Machine Support

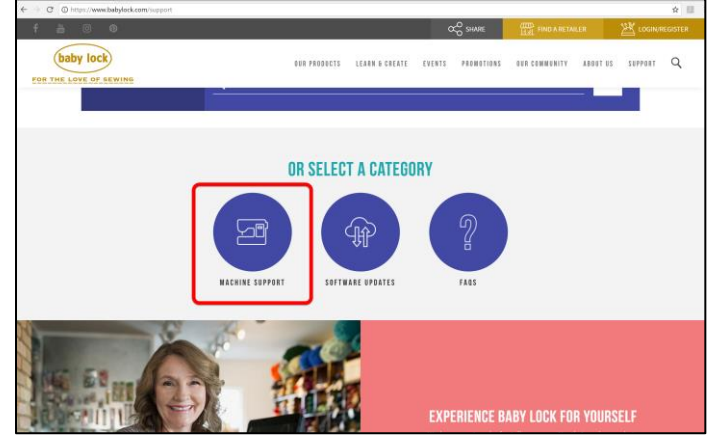

4. On the Machine Support page, scroll down to find the Multi Needle Embroidery category

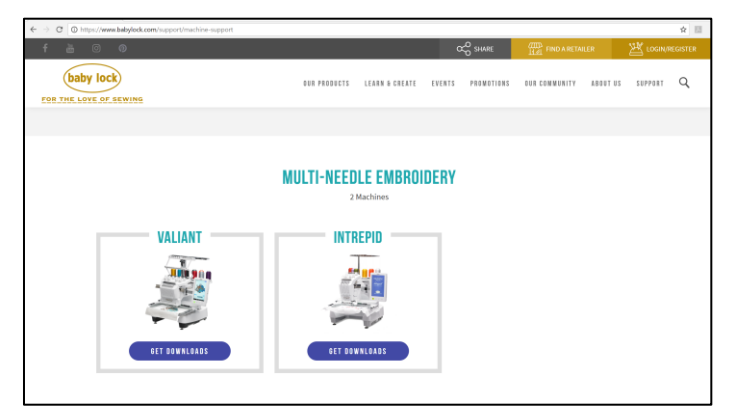

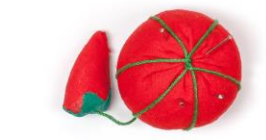

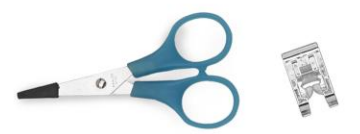

- 5. Select Get Downloads
- 6. Click Download

#### V. 1.21 UPDATE VALIANT (BMV10)

Added: 09/20/2017

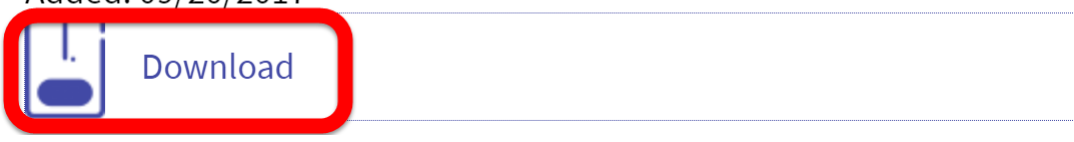

GET DOWNLOADS

7. A tab appears in the lower left corner of the computer screen showing that the file is downloading

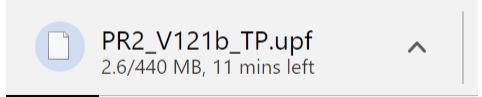

When the file finishes downloading:

- 1. You need to find where the file has been saved in your computer
- 2. The easiest way to do that is to left click the arrow

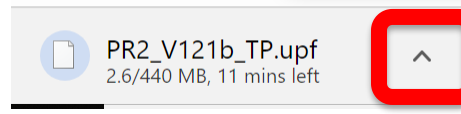

at the right side of the download tab

3. A menu opens of things you can do with the download and one of those is "Show in Folder"

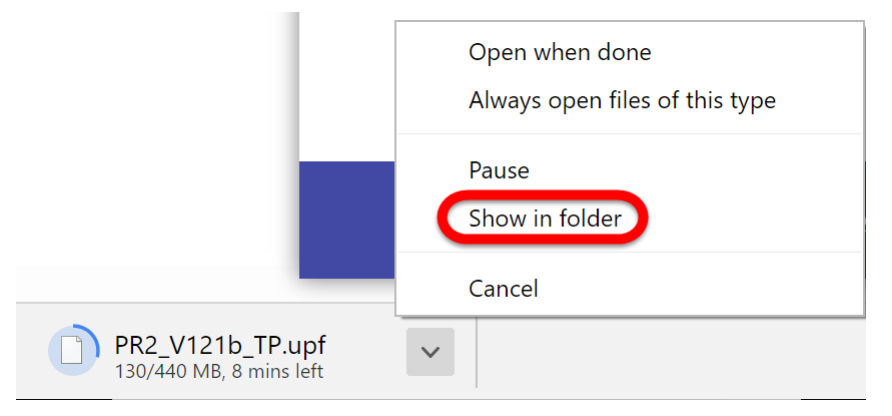

4. Left click Show in Folder and your Computer File list opens with the newly downloaded file highlighted

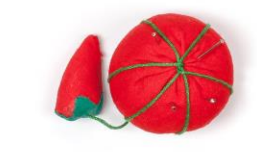

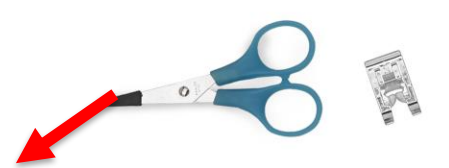

for the Valiant

| ile Home Share View                  |                                      |                     |                      |                     | ~ |
|--------------------------------------|--------------------------------------|---------------------|----------------------|---------------------|---|
|                                      | ows (C:) > Users > Lkesi > Downloads |                     |                      | ・ひ Search Downloads |   |
| 😼 3D Objects                         | ^ 🗌 Name                             | Date modified       | Туре                 | Size                |   |
| E Desktop                            | Pes 6 Format Designs 375             | 12/20/2016 4-11 PM  | Compressed (zinned)  | 3 144 KB            |   |
| E Documents                          | Pes 6 Format Designs 937             | 9/23/2016 6:55 PM   | Compressed (zipped)  | 9 554 KB            |   |
| Downloads                            | Pes 6 Format Designs 1193            | 5/22/2018 10:12 AM  | Compressed (zipped)  | 1.118 KB            |   |
| Music                                | Pes 6 Format Designs 1555            | 10/29/2016 12:57 PM | Compressed (zipped)_ | 3.093 KB            |   |
| E Dictures                           | Pes 6 Format Designs_1571            | 9/23/2016 6:48 PM   | Compressed (zipped)_ | 5,089 KB            |   |
| Protores                             | Pes 6 Format Designs_1730            | 5/22/2018 10:10 AM  | Compressed (zipped)  | 1,512 KB            |   |
| videos                               | Pes 6 Format Designs_1825            | 9/23/2016 7:07 PM   | Compressed (zipped)  | 18,658 KB           |   |
| L_Windows (C:)                       | Pes 6 Format Designs_2131            | 9/23/2016 6:59 PM   | Compressed (zipped)_ | 5.026 KB            |   |
| <ul> <li>ExpansionSD (D:)</li> </ul> | Pes 6 Format Designs_2903            | 10/29/2016 1:03 PM  | Compressed (zipped)_ | 3,712 KB            |   |
| KINGSTON (E:)                        | Pes 6 Format Designs_3068            | 9/23/2016 7:04 PM   | Compressed (zipped)  | 14,946 KB           |   |
| - NIKON D5100 (F:)                   | Pes 6 Format Designs_3146            | 9/23/2016 6:45 PM   | Compressed (zipped)_ | 1,089 KB            |   |
| 5                                    | Pes 6 Format Designs_3510            | 9/23/2016 7:03 PM   | Compressed (zipped)  | 10,945 KB           |   |
| ExpansionSD (D:)                     | 👫 Pes 6 Format Designs_3803          | 9/23/2016 6:41 PM   | Compressed (zipped)  | 11,474 KB           |   |
| 2008                                 | Pes 6 Format Designs_4084            | 10/29/2016 12:52 PM | Compressed (zipped)  | 1,374 KB            |   |
| 2009                                 | Pes 6 Format Designs_5325            | 12/20/2016 3:07 PM  | Compressed (zipped)  | 3,711 KB            |   |
| 2010                                 | Pes 6 Format Designs_6015            | 9/23/2016 7:01 PM   | Compressed (zipped)  | 6,268 KB            |   |
| 2014 Sew at Home                     | Pes 6 Format Designs_7837            | 12/20/2016 2:52 PM  | Compressed (zipped)_ | 2,995 KB            |   |
| 2016 Express forms                   | Pes 6 Format Designs_7866            | 9/23/2016 6:53 PM   | Compressed (zipped)_ | 6,462 KB            |   |
| 2016 Longarm training                | Pes 6 Format Designs_8246            | 5/22/2018 10:14 AM  | Compressed (zipped)  | 701 KB              |   |
| 2016 Machine Icons                   | Pes 6 Format Designs_8561            | 12/20/2016 2:47 PM  | Compressed (zipped)  | 1,225 KB            |   |
| 2015 Selutine Colline                | Pes 6 Format Designs_9081            | 9/23/2016 6:46 PM   | Compressed (zipped)_ | 956 KB              |   |
| 2016 Solution Quilting               | Pes 6 Format Designs_9165            | 12/20/2016 4:06 PM  | Compressed (zipped)  | 2,356 KB            |   |
| 2017 Recorded                        | <ul> <li>PR2_V121b_TP.upf</li> </ul> | 6/4/2018 7:53 AM    | UPF File             | 450,254 KB          |   |

- 5. Place a USB flash drive in the computer
  - Use a formatted flash drive with no other files on it.
  - To format a flash drive, right click on the drive in the file list and select Format
- 6. Click and drag to move the highlighted update file to the flash drive
- 7. If you left click to select the flash drive in the file list, you should see only the update file on that drive

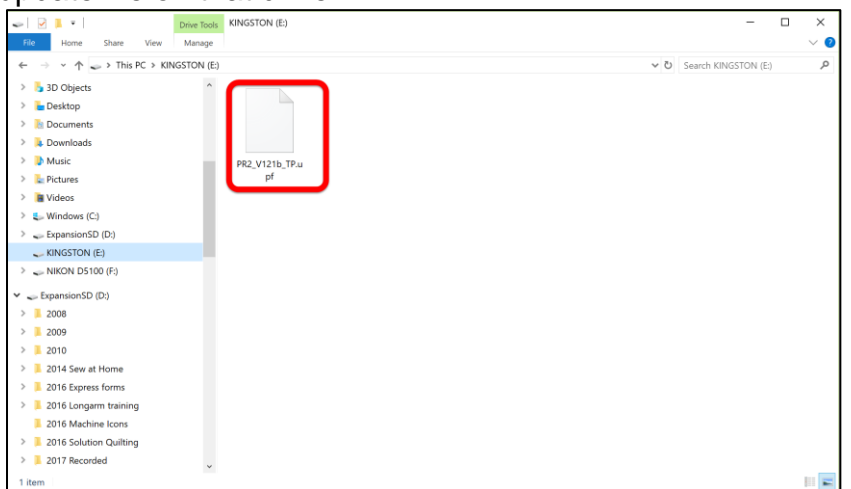

## Install the Update in the Valiant

- 1. Take the USB flash drive out of the computer and bring it over to the machine
- 2. Turn the Valiant OFF
- 3. Hold the Needle Threading Button on

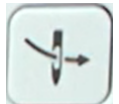

while you turn the Valiant back

4. The Valiant displays a screen with three different icons.

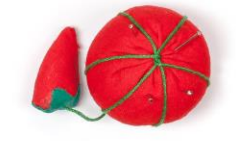

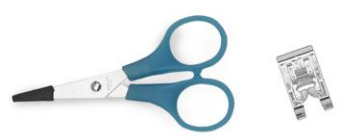

- The icon you select tells the machine where to look for the download file
- 5. Place the USB flash drive in the USB port on the Valiant
- 6. Select the USB icon on the left

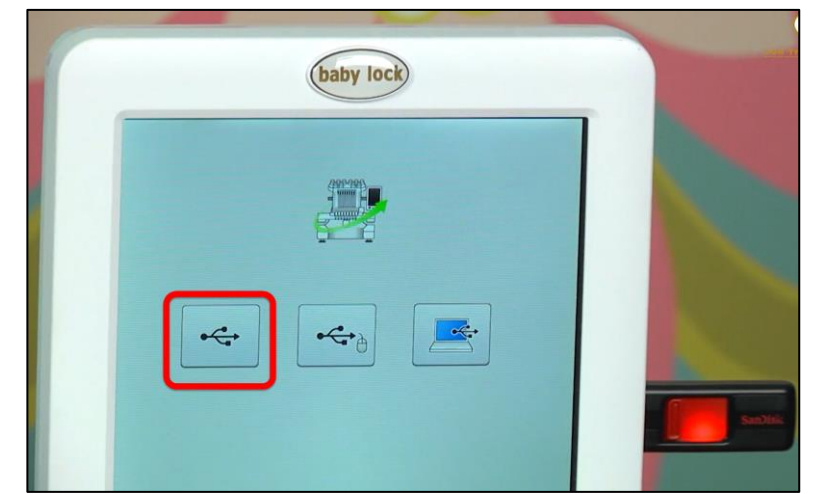

7. A new screen is displayed which tells you to "Press Load after connecting the USB media containing the upgrade file."

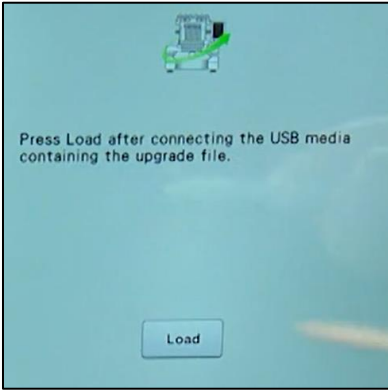

8. You have already done that, so simply touch

Load

Load

And now you wait which the file is installed in your Baby Lock Valiant

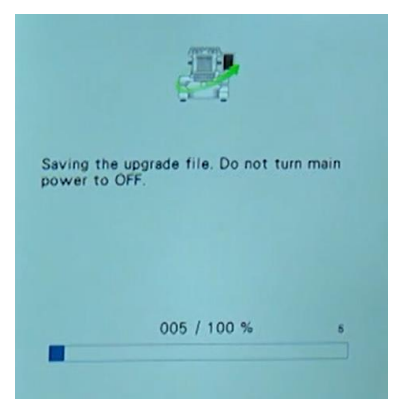

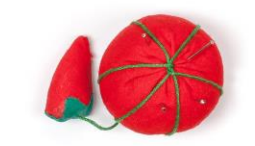

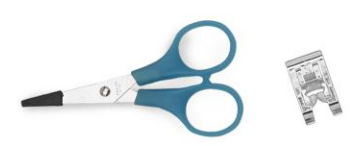

10. When the update has been installed, the LCD screen displays a message that says "Upgrade complete"

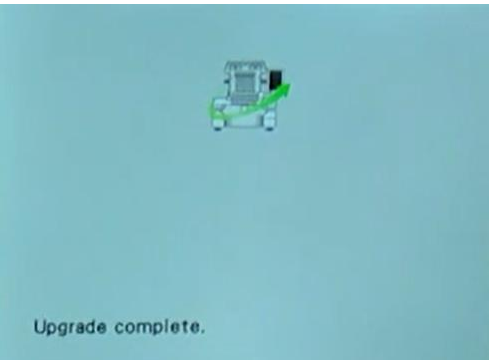

- 11. Turn the Valiant OFF
- 12. And then turn the Valiant back ON

## Unlock the IQ Update

1. Place the scanning frame on the Valiant

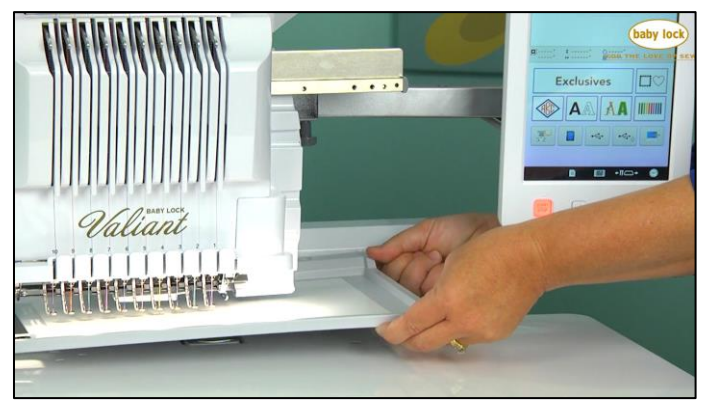

2. Once the scanning frame has been attached to the carriage and

recognized by the Valiant, the IQ icon will appear in the lower right corner of your LCD screen.

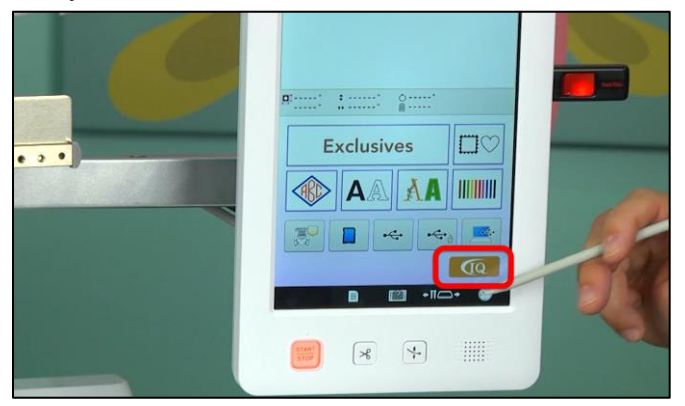

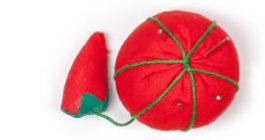

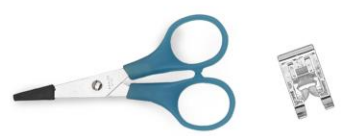

- 3. Note that for the update to be recognized, the scan hoop just had to make contact with the hoop sensor
- 4. But if you are going to be scanning, please use the hoop screws and attach the frame securely

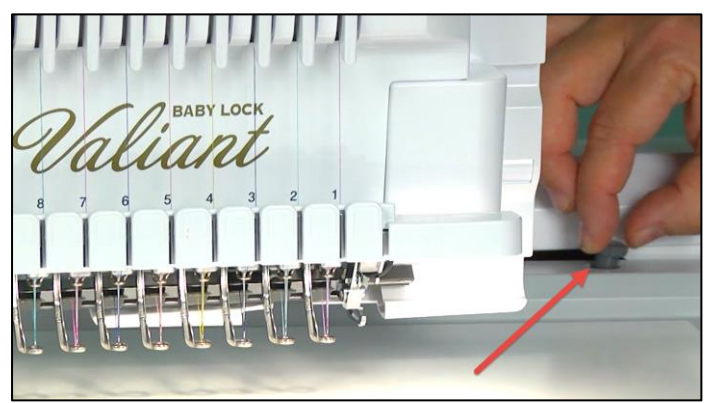

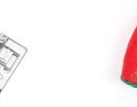

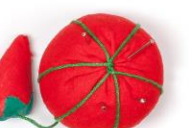

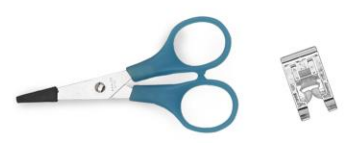